الموضوع: حماية النظام والبيانات (عملى) الأسبوع الثالث الحصة الفصل التاريخ اليوم السبت 1/9/1426هـ الأحد 2/9/1426ھ الاثتين 3/9/1426هـ الثلاثاء 4/9/1426ھ 5/9/1426هـ الأر بعاء الأهداف السلوكية : ≉ أن يتعرف الطالب على كيفية الحصول على معلومات لمكونات النظام. 🖈 أن يتعرف الطالب على الأداة المساعدة لتكوين النظام. 🛤 أن ينشئ الطالب نقطة لاستعادة النظام. 🖄 أن يستعيد الطالب النظام إلى نقطة سابقة. 🛋 أن يعمل الطالب نسخ احتياطي للبيانات. 🛋 أن يعمل الطالب نسخه بالكربون للبيانات. الوسائل التعليمية : 🗘 الكتاب . 🖒 القلم والسبورة. 🖒 جهاز الكمبيوتر. . Norton Ghost برنامج 🎝 <u>تمهيد :</u> ? هل يعرف الحاسب لغة بنى البشر. العرض : 😎 كيفية الحصول على معلومات لمكونات النظام: قائمة أبدا ♦ تعليمات ودعم ♦ اختار (( استخدام الإداوت لعرض معلومات الكمبيوتر 0 وتشخيص المشكله)) ♦ من يمين اختار (( معلومات جهاز الكمبيوتر )) ♦ اختار عرض معلومات النظام العامة حول هذا الكمبيوتر. 😴 الأداة المساعدة لتكوين النظام:

 ○ قائمة أبدا ◄ تشغيل ◄ اكتب الأمر (( msconfig )) ثم موافق ◄ اختار (( شاشة بدء التشغيل )) ◄ ستظهر قائمة قيها جميع البرامج التي تعمل تلقائياً عند بدء تشغيل
 الجهاز و لإيقاف عمل أي برنامج نقوم بإلغاء علامة (√)من أمام البرانامج ثم نضغط
 موافق ◄ ستظهر نافذة تخبرك بأنه يجب إعادة بدء تشغيل الجهاز .

😴 إنشاء نقطة استعادة النظام :

 إنشاء نقطة استعادة : قائمة أبدا > كافة البرامج > البرامج الملحقة > أداوت النظام
 استعادة النظام > نختار إنشاء نقطة استعادة ثم نضغط على التالي > ستظهر نافذة نكتب فيها وصف لنقطة الاستعادة ثم نضغط زر إنشاء.

## 📚 استعادة النظام إلى نقطة سابقة :

قائمة أبدا > كافة البرامج > البرامج الملحقة > أداوت النظام > استعادة النظام > نختار
 استعادة الكمبيوتر إلى وقت سابق ثم نضغط على التالي > نحدد نقطة الاستعادة ثم نضغط
 على التالي > ستظهر شاشة تأكيد نقطة الاستعادة نضغط على التالي(( سيقوم الجهاز
 بإعادة التشغيل تلقائياً لكي تستكمل عملية الاستعادة.

النسخ الاحتياطي للبيانات : 📚

- قائمة أبدأ > كافة البرامج > البرامج الملحقة > أداوت النظام > النسخ الاحتياطي
  ستظهر شاشة تعريفية نضغط التالي > نختار نسخ الملفات والإعدادات الاحتياطية ثم
  التالي > نختار ما سيتم نسخه احتياطياً ثم التالي > نحدد مكان النسخه الاحتياطية ثم التالي
  إنهاء.
- استعادة الملفات التي تم نسخها :نشغل برنامج النسخ الاحتياطي كما سبق نختار استعادة
  المفات والإعدادات ثم التالي نحدد النسخة التي نريد استعادتها ومنها نحدد الملفات التي
  نريد استعادتها ثم التالي إنهاء

📚 نسخه بالکربون :

- التفاكة النسفة : عن طريق الويندوز أو عن طريق قرص بدء التشغيل أما عن طريق
  الويندوز كالآتى:

نفتح برنامج Norton Ghost كالسابق ثم نختار انفتح برنامج Restore كالسابق ثم نختار
 فالتالي
 فالتالي
 فالتالي
 فالتالي
 فالتالي
 فالتالي
 فالتالي
 فالتالي
 فالتالي
 فالتالي
 فالتالي
 فالتالي
 فالتالي
 فالتالي
 فالتالي
 فالتالي
 فالتالي
 فالتالي
 فالتالي
 فالتالي
 فالتالي
 فالتالي
 فالتالي
 فالتالي
 فالتالي
 فالتالي
 فالتالي
 فالتالي
 فالتالي
 فالتالي
 فالتالي
 فالتالي
 فالتالي
 فالتالي
 فالتالي
 فالتالي
 فالتالي
 فالتالي
 فالتالي
 فالتالي
 فالتالي
 فالتالي
 فالتالي
 فالتالي
 فالتالي
 فالتالي
 فالتالي
 فالتالي
 فالتالي
 فالتالي
 فالتالي
 فالتالي
 فالتالي
 فالتالي
 فالتالي
 فالتالي
 فالتالي
 فالتالي
 فالتالي
 فالتالي
 فالتالي
 فالتالي
 فالتالي
 فالتالي
 فالتالي
 فالتالي
 فالتالي
 فالتالي
 فالتالي
 فالتالي
 فالتالي
 فالتالي
 فالتالي
 فالتالي
 فالتالي
 فالتالي
 فالتالي
 فالتالي
 فالتالي
 فالتالي
 فالتالي
 فالتالي
 فالتالي
 فالتالي
 فالتالي
 فالتالي
 فالتالي
 فالتالي
 فالتالي
 فالتالي
 فالتالي
 فالتالي
 فالتا

أسئلة المناقشة :

🛽 ما هو النظام المعتمد في جداول أنظمة الترميز ؟

أسئلة التقويم :

🛽 كيف يمكن الحصول على معلومات لمكونات النظام ؟

ما هي الأداة المساعدة لتكوين النظام ؟

ا أنشئ نقطة لاستعادة النظام ؟

ا أستعد النظام إلى نقطة سابقة ؟

🛽 أعمل نسخ احتياطي للبيانات ؟

🛽 أعمل نسخه بالكربون للبيانات؟